## テキストの向きを一瞬で変えよう!

京都市立新林小学校 山本直樹 KEY WORD - 文字ツール テキストの向きを変更

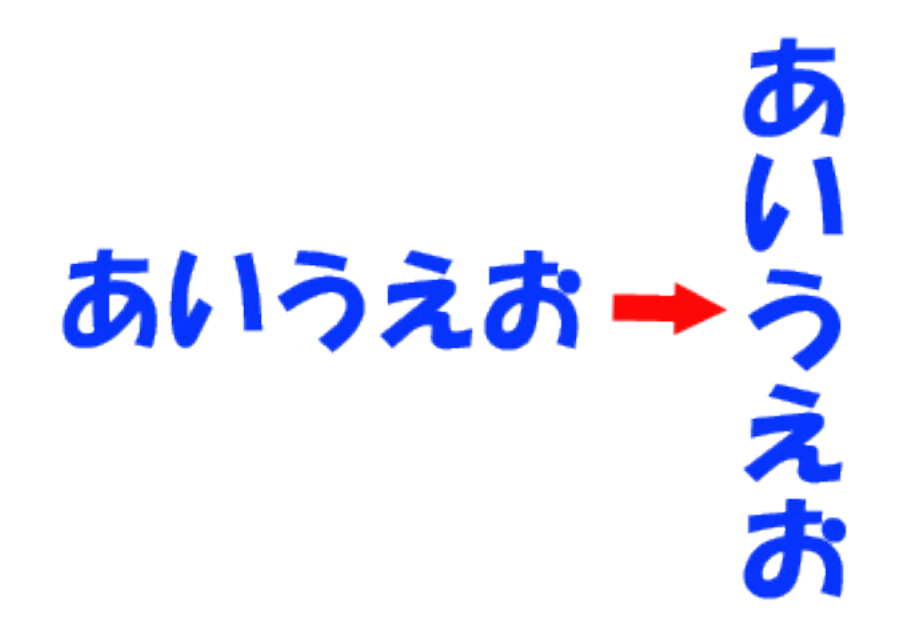

1、文字ツールを選ぶ。 ([写真編集モード])

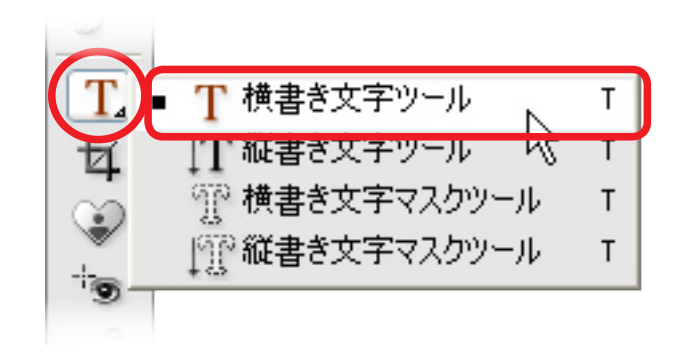

2、向きを変えたいテキストをドラッグする。

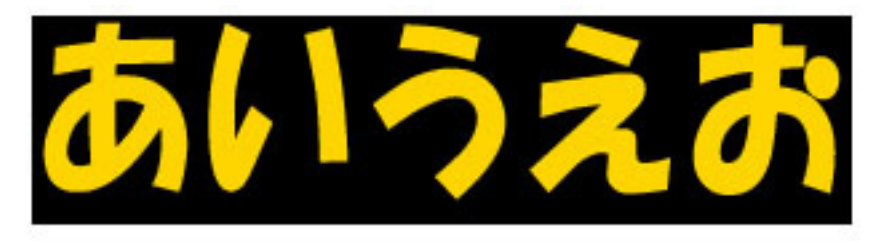

3、[テキストの向きを変更]をクリック。

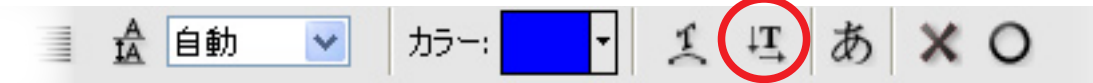

4、一瞬で向きが変わって出来上がり!